# **Alumni Portal Instructions**

## Welcome to the Tribe!

One of our program's extraordinary gifts is the overwhelming compassion and generosity that our graduates share with the world. With graduates from around the world, we can't have a "reunion," but we can still offer an exclusive site where you can stay connected with your classmates, meet other like-minded professionals, and use our materials library. The Portal includes a Graduate Directory for facilitated networking, regular industry updates, continuing education opportunities, photo gallery, mentor coaching information, and quick access to valuable documents and resources, such as:

- Research reports and white papers
- Assessments with sample reports (feel free to upload any that you recommend or are certified in)
- "Buddy Coaching." Sign up so that a peer needing additional hours, or wanting to trade coaching, can connect with you

#### How To Join

- Go to: https://www.coachacademyinternational.com/alumni-registration.
- Use this unique password: 1@mAgReatCO@cH ("I am a great coach")
- Complete the registration form and submit.
- Wait for a "you are approved" email (this may take up to a day).

#### **How To Access**

- Go to any Coach Academy webpage and select "Alumni Login" (top right corner).
- Use your personal information you chose when you registered.

### After You Join, You Can

- Manage your personal information
- Access the Resource Repository
- **Connect** in the Alumni Directory
- Sign up for Continuing Education
- Participate in the Budget Coaching Program
- Use your Coach Academy Seal
- Enjoy the Photo Gallery